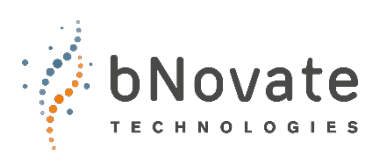

Document number: 40501-01\_EN Version: 1 Valid from: BactoSense SW 2.2

# **Instruction Manual**

## BactoLink

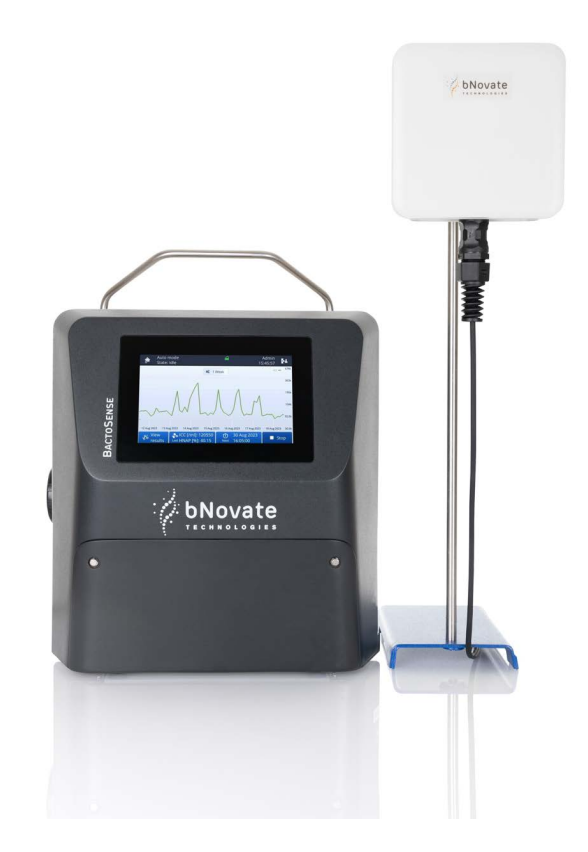

## **Connectivity Module**

© bNovate Technologies SA, subject to technical changes without notice 10/2023.

This document has been written by bNovate Technologies SA. Copying or modifying the content or giving this document to third parties is permitted only with the expressed consent of bNovate Technologies SA.

bNovate Technologies SA Ch. Dent d'Oche 1A CH-1024 Ecublens Switzerland Tel. +41 21 552 14 21 info@bnovate.com www.bnovate.com

## Table of Contents

| 1 General user information                     |
|------------------------------------------------|
| 1.1 Intended Use                               |
| 1.2 Pictograms                                 |
| 1.3 Overview BactoLink                         |
| 1.3.1 Prerequisites 2                          |
| 1.3.2 Power-over-Ethernet (PoE) Injector 3     |
| 1.3.3 Antenna 4                                |
| 2 Installation                                 |
| 2.1 Instrument Connections5                    |
| 2.2 Connection of Antenna and PoE-Injector     |
| 2.3 Mounting BactoLink9                        |
| 2.4 First installation of BactoLink            |
| 2.5 Reconfiguration of BactoHub14              |
| 3 Remote Connections15                         |
| 3.1 Web User Interface (WebUI)                 |
| 3.2 Graphical User Interface Relay (GUI relay) |
| 4 Troubleshooting                              |
|                                                |

## General user information

### 1.1 Intended Use

BactoLink is intended to function alongside BactoSense and BactoSense Multi by establishing a remote connection between the instrument and your PC. This connection is initiated through the BactoHub portal using HTTPS and your web browser. The BactoHub portal serves as the access point for BactoLink and the associated BactoSense devices. It's important to note that the connection to your instrument remains active for 30 minutes and must be re-established after this period.

### 1.2 Pictograms

All pictograms used in this document are explained below:

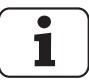

Additional information about the current topic.

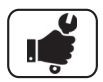

Practical procedures when working with the BactoSense.

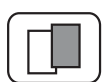

The screenshot is an example and may differ from the current device.

## 1.3 Overview BactoLink

BactoLink consists of an antenna, an ethernet cable and a Power-over-Ethernet (PoE) injector. The PoE injector is connected to the Power Supply of the BactoSense (Multi).

#### 1.3.1 Prerequisites

Before using BactoLink, ensure the following prerequisites are met: The instrument has at least Software Version 2.2 or above. DHCP and HTTPS must be activated within the Instrument settings. Optionally, if GUI relay is required activate VNC in the instrument settings. Ensure that you have access to an account at hub.bnovate.com. If a new account is required you can request one at support@bnovate.com.

#### 1.3.2 Power-over-Ethernet (PoE) Injector

The PoE-Injector delivers power to the antenna through an Ethernet connection. Both the Ethernet cable connection and the power connection to the BactoSense (Multi) are permanently integrated into this device. It includes a port for the power cable provided with the BactoSense (Multi) Power Supply unit. The final connection involves linking the Ethernet to the antenna. For comprehensive installation guidelines, please consult the "Installation" chapter.

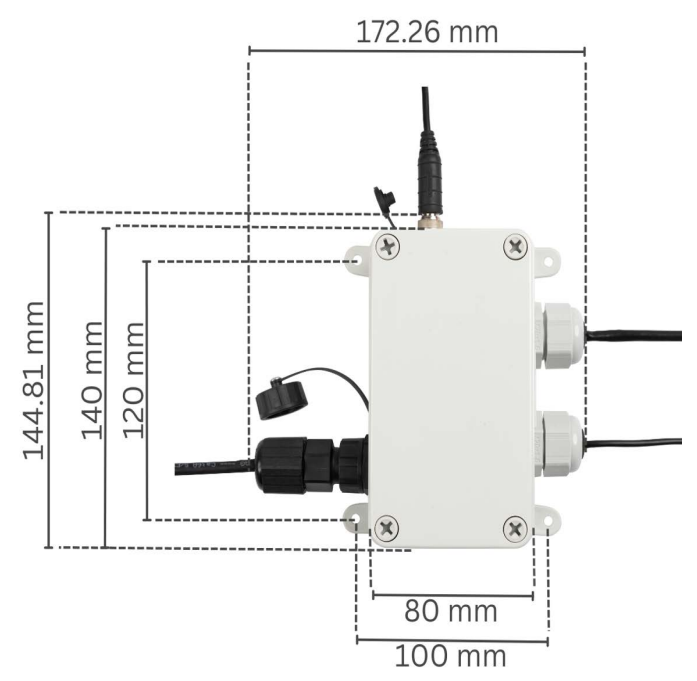

Figure 1-1Dimensions of the PoE injector. PoE injector height is 65.5 mm from feet to the top.

#### 1.3.2.1 Mechanical Specifications

Table 1-1 Mechanical Specifications of the PoE injector

| Materials             | Polycarbonate (PC)        |  |
|-----------------------|---------------------------|--|
| Connector             | RJ45, Power Connector     |  |
| Protection            | IP67                      |  |
| Dimensions            | 165 x 165 x 54 mm (LxHxW) |  |
| Operating Temperature | 5°C to 30°C               |  |

#### 1.3.3 Antenna

The antenna is connected to the PoE Injector via an Ethernet cable. The antenna houses the SIM card for mobile connections (4G/LTE, 3G, 2G) to the BactoSense (Multi). Information on the mountain bracket can be found in chapter "Mounting BactoLink".

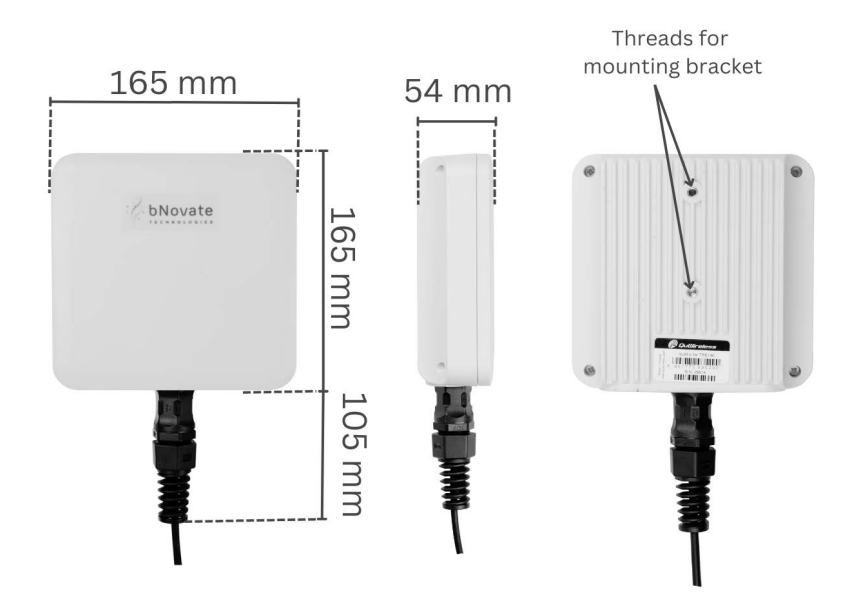

Figure 1-2Perspectives and dimensions of the antenna

#### 1.3.3.1 Mechanical Specifications

Table 1-2 Mechanical Specifications of the antenna

| Materials             | ABS, PC, FR4              |
|-----------------------|---------------------------|
| Connector             | RJ45                      |
| Protection            | IP67                      |
| Dimensions            | 165 x 165 x 54 mm (LxHxW) |
| Weight                | 0.8 kg                    |
| Operating Temperature | -40°C to 80°C             |

## 2 Installation

## 2.1 Instrument Connections

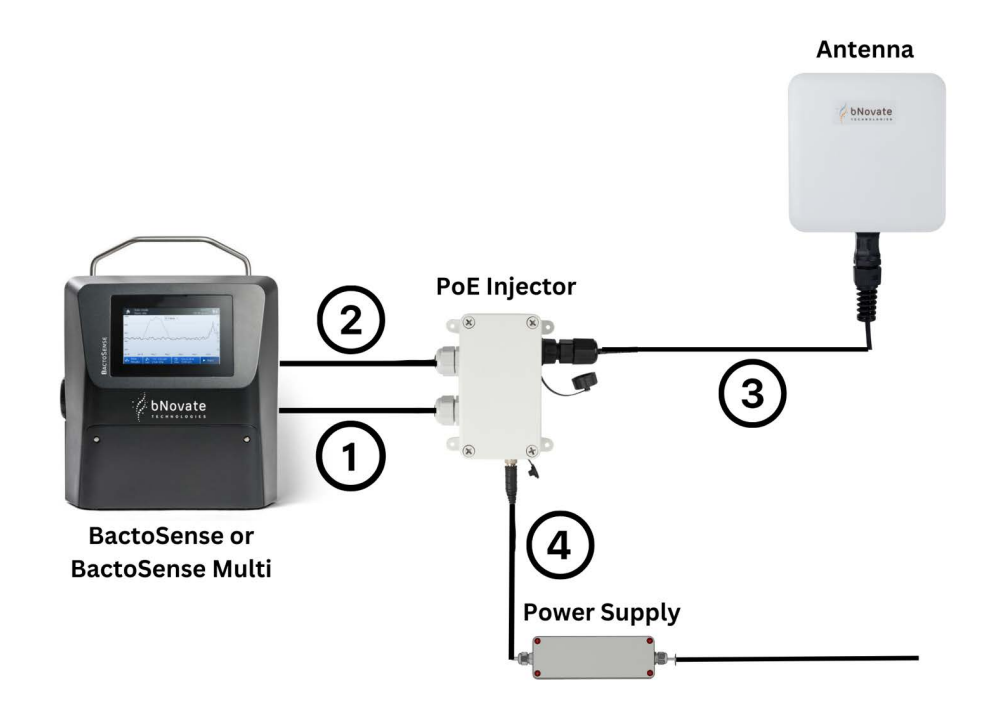

| 1                                                      | Ethernet connection between PoE-Injector and RJ45 port of BactoSense (Multi)                              |
|--------------------------------------------------------|----------------------------------------------------------------------------------------------------|
| 2                                                      | Power connection between PoE-Injector and power port of BactoSense (Multi)                                |
| 3 Ethernet connection between PoE-Injector and antenna |                                                                                                    |
| 4                                                      | Power supply to PoE-Injector.<br>Note: The power supply is delivered with BactoSense, not with BactoLink. |

## 2.2 Connection of Antenna and PoE-Injector

|    | WORK STEP                                                                                                    | ADDITIONAL INFO / IMAGE                                          |
|----|----------------------------------------------------------------------------------------------------|------------------------------------------------------------------|
| 1. | Open the bag that contains the ethernet cable                                                                                                    |                                                                  |
| 2. | Open the bag that holds the PoE<br>injector. Inside, there should be a<br>second bag containing a<br>connector. Proceed to open this<br>second bag. It should contain the<br>following parts:<br>• Cap<br>• Sealing ring with opening<br>• Spacer<br>• Connector to PoE Injector<br>Line them up on the ethernet<br>cable like shown to the right.                                                                                                    | Cap<br>Sealing Ring with<br>Opening<br>Depring<br>Ethernet Cable |
| 3. | <ul> <li>Guide the RJ45 connector<br/>into the connector of the<br/>PoE injector. Both<br/>connectors allow for only<br/>one orientation.</li> <li>Push the RJ45 connector as<br/>far to the front as possible.<br/>Push the spacer and sealing<br/>ring into the connector to<br/>PoE injector.</li> <li>Screw the Cap on the<br/>Connector, gently pushing<br/>all the parts on the ethernet<br/>cable together.</li> <li>Screw until hand-tight.</li> <li>The resulting fitting is a<br/>bayonet fitting to the PoE<br/>injector</li> </ul> |                                                                  |
| 4. | Take the other side of the<br>ethernet cable and align it in<br>front of you.                                                                                                    |                                                                  |
| 5. | In the package that contains the<br>antenna there should be the<br>following parts:<br>• Antenna Connector<br>• O-ring                                                                                                    |                                                                  |

|    | WORK STEP                                                                                                    | ADDITIONAL INFO / IMAGE                                                                                                    |
|----|----------------------------------------------------------------------------------------------------|----------------------------------------------------------------------------------------------------|
| 6. | Unscrew the connector and push<br>the sealing ring out. The curved<br>rod from chapter "Mounting<br>BactoLink" may be used to do<br>this, if this proves hard to do.                                                                                                    |                                                                                                    |
| 7. | Align the parts of the antenna connector on the ethernet cable like shown on the picture on the right.<br>Note: The critical sequence involves connecting the RJ45 connector to the antenna first, securing the connector to the antenna, and finally, mounting the cap to prevent the cable from being locked beneath the seal. | Cap<br>Antenna<br>Connector to<br>Antenna<br>Connector<br>Connector<br>Con |
| 8. | Push the RJ45 connector lightly<br>into the connector to the<br>antenna. See that the little stub<br>on the RJ45 is within the<br>antenna.                                                                                                    |                                                                                                    |
| 9. | Push the sealing ring into the connector to the antenna.                                                                                                    |                                                                                                    |

|     | WORK STEP                                                                                                    | ADDITIONAL INFO / IMAGE |
|-----|----------------------------------------------------------------------------------------------------|-------------------------|
| 10. | Put the O-ring on the connector<br>to the antenna and connect the<br>RJ45 connector.                                  |                         |
| 11. | Screw the connector to the antenna in the antenna.                                                                    |                         |
| 12. | Screw the cap on the connector<br>to the antenna. The final<br>assembly should look like the<br>picture to the right. |                         |

## 2.3 Mounting BactoLink

BactoLink includes a mounting set for connecting the antenna to cylinder or square-shaped objects, pipes or rods.

| $\sim$ |   | ~ |
|--------|---|---|
| (      | 4 | ) |
| L      |   | 1 |
| L      |   | 1 |
| U      | 0 | J |
| $\sim$ |   | ~ |

|    | WORK STEP                                                                                                    | ADDITIONAL INFO / IMAGE         |
|----|----------------------------------------------------------------------------------------------------|---------------------------------|
| 1. | Open the package containing<br>the antenna for the BactoLink.<br>Inside, you will find a mounting<br>bracket and the necessary<br>components for assembly.                                                                                                    |                                 |
| 2. | <ul> <li>Take out the mounting bracket.<br/>It consists of three essential<br/>parts:</li> <li>A. Mounting Plate: This is a flat<br/>piece of metal designed to be<br/>attached to the BactoLink.</li> <li>B. Curved Rod: A bent rod holds<br/>the BactoLink in place.</li> <li>C. Spacer: A small component<br/>maintaining the distance<br/>between the curved rod and the<br/>mounting plate.</li> </ul> |                                 |
| 3. | Locate the two screws with<br>washers provided in the antenna<br>package. These will be used to<br>secure the mounting plate to the<br>BactoLink.                                                                                                    | 000                             |
| 4. | Position the mounting plate on<br>your BactoLink. Insert the screws<br>through the holes in the<br>mounting plate and then into<br>the corresponding holes on the<br>BactoLink. Ensure that the<br>washers are placed between the<br>screw heads and the mounting<br>plate. Using an Allen key (5 mm),<br>tighten the screws until the<br>mounting plate is securely<br>attached to the BactoLink.          | Threads for<br>mounting bracket |

|    | WORK STEP                                                                                                    | ADDITIONAL INFO / IMAGE                                                                                                    |
|----|----------------------------------------------------------------------------------------------------|----------------------------------------------------------------------------------------------------|
| 5. | Locate the two flanged nuts<br>provided in the antenna<br>package. These will be used to<br>secure the spacer and curved rod<br>to the mounting plate.                                                                    |                                                                                                    |
| 6. | Now, the curved rod and spacer<br>will be attached to the mounting<br>plate. Position the curved rod<br>and spacer onto the mounting<br>plate in the desired orientation.                                                 | Mounting Plate       Screws         Mounting Plate       Screws         Flanged       Spacer         Nuts       Spacer         Curved       Rod         A - From Right       B - From Left |
| 7. | Insert two flanged nuts onto the<br>threaded end of the curved rod.<br>Hand tighten or use an Allen<br>wrench (13 mm) until no<br>movement of the flanged nuts is<br>possible, and the BactoLink is<br>securely attached. |                                                                                                    |

## 2.4 First installation of BactoLink

| _ | _ |
|---|---|
| ( |   |
|   |   |
|   |   |
| U | J |

|    | WORK STEP                                                                                                    | ADDITIONAL INFO / IMAGE                                                                                                    |
|----|----------------------------------------------------------------------------------------------------|----------------------------------------------------------------------------------------------------|
| 1. | Check whether the instrument is<br>running on Software Version 2.2<br>or higher and upgrade if<br>necessary.<br>If you need a software upgrade<br>contact support@bnovate.com.                                                                                                    |                                                                                                    |
| 2. | To connect to the BactoHub,<br>scan the 2D barcode on the<br>backside of the antenna (picture<br>to the right is exemplary) and<br>enter your BactoHub credentials,<br>composed of the username and<br>password you chose earlier for<br>BactoHub.<br>If you do not have a BactoHub<br>account, contact<br>support@bnovate.com. | Threads for<br>mounting bracket                                                                                                    |
| 3. | Power off the instrument and<br>connect the devices like<br>described in Chapters 2.1and 2.2                                                                                                    | <section-header><section-header><section-header><complex-block><image/><image/><image/><image/><image/></complex-block></section-header></section-header></section-header> |
| 4. | Power on the device.                                                                                                    |                                                                                                    |
| 5. | Ensure DHCP is activated. If not<br>activate it.<br>(Home Menu > System Settings<br>> Network)<br>Do not power cycle the<br>instrument immediately.                                                                                                    |                                                                                                    |

|    | WORK STEP                                                                                                    | ADDITIONAL INFO / IMAGE                                                       |
|----|----------------------------------------------------------------------------------------------------|-------------------------------------------------------------------------------|
| 6. | Ensure HTTPS for access to<br>WebUI is activated and assigned<br>to port 443. If not, activate and<br>reboot BactoSense.<br>(Home Menu > System Settings<br>> System Services)<br>MTTPS is necessary for<br>BactoLink to function. |                                                                               |
|    | Power cycle the instrument or perform optionally step 7.                                                                                                    |                                                                               |
| 7. | If GUI relay (remote desktop) is<br>needed, ensure VNC is activated<br>and assigned to port 5900.                                                                                                    | Connect BactoLink                                                             |
|    | (Home Menu > System Settings<br>> System Services)                                                                                                    | Manage system service.       Detailstand?************************************ |
|    | Be aware that with GUI<br>relay your actions on the screen<br>are visible to others, either<br>standing in front of the<br>instrument or remotely<br>connected. Confidential<br>information might be shared.                       |                                                                               |
|    | Power cycle the instrument.                                                                                                    |                                                                               |

|     | WORK STEP                                                                                                    | ADDITIONAL INFO / IMAGE                                                                                                    |
|-----|----------------------------------------------------------------------------------------------------|----------------------------------------------------------------------------------------------------|
| 8.  | Configure BactoLink via the<br>BactoLink serial number and a<br>user-friendly name. Click on<br>"Connect".                                                                                                    |                                                                                                    |
| 9.  | Wait until the instrument is<br>connected, then click on<br>"Finish".                                                                                                    | <page-header>         but the set of the set of the set</page-header> |
| 10. | The instrument with BactoLink<br>will appear in BactoHub in your<br>instrument list as shown on the<br>right.<br>Two connection possibilities are<br>given:<br>WebUI and GUI relay. Once the<br>connection is established, the<br>window will open in a separate<br>tab.<br>The connection will be valid for<br>30 min. If this time frame is<br>exceeded, a new connection will<br>need to be made. | <page-header><text><text><section-header><section-header><section-header><section-header><section-header><section-header><section-header><section-header><image/><section-header></section-header></section-header></section-header></section-header></section-header></section-header></section-header></section-header></section-header></text></text></page-header>                                                                                                    |

## 2.5 Reconfiguration of BactoHub

|    | WORK STEP                                                                                                    | ADDIT                                                                                           | IONAL INFO / IMAGE                                                                                                    |             |
|----|----------------------------------------------------------------------------------------------------|-------------------------------------------------------------------------------------------------|----------------------------------------------------------------------------------------------------|-------------|
| 1. | Reconfigure BactoLink by<br>clicking on the button "Initialize<br>BactoLink" below the "My<br>Instruments" header. Enter the<br>necessary data: Instrument s/n<br>and user friendly name. Press<br>continue. | € Microsoft<br>Ourstantion<br>My Bochannets<br>Wy Certrisign<br>Relif Research<br>Wy Asthematic | With the state state st | Sara Faceli |
| 2. | Finish the steps 2-9 from<br>chapter 2.4. You can now access<br>your devices through WebUI and<br>GUI relay.                                                                                                 |                                                                                                 |                                                                                                    |             |

## 3 Remote Connections

There are two connection possibilities: WebUI and the remote desktop of the GUI relay, which are described in the following chapters.

## 3.1 Web User Interface (WebUI)

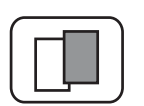

The Web User Interface allows access to data on BactoSense (Multi) via the RJ45 port. Clicking on the WebUI button in the BactoHub establishes the connection via BactoLink. If you reboot BactoSense through the Web User Interface, you need to reload your web page as well.

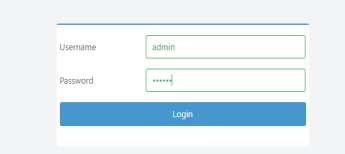

| Password | Enter the credentials when prompted (Username - Basic, Advanced, |
|----------|------------------------------------------------------------------|
|          | Admin, or service - and the respective chosen Bactosense device  |
|          | password).                                                       |

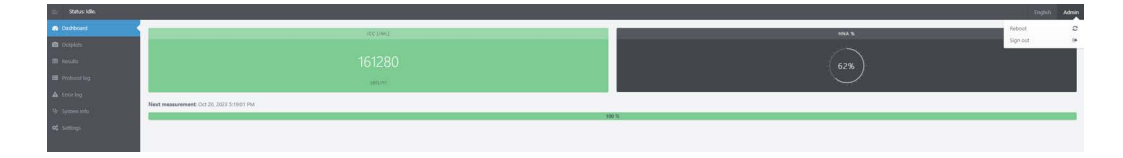

| Dashboard | Provides an overview of the latest measurement results, instrument |
|-----------|--------------------------------------------------------------------|
|           | status and Warnings if a Cartridge is expired.                     |

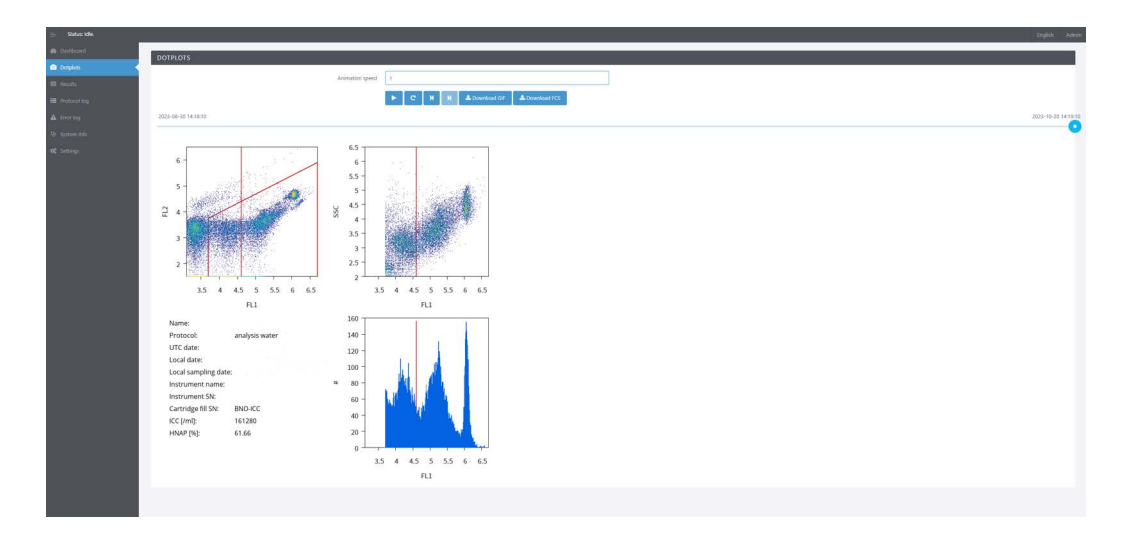

| Dotplots | Showcasing a video using recent measurements. It's important to note<br>that loading may require some time, depending on the connection.<br>Therefore, it's advisable to initially set the animation speed to 1. Once<br>the images are fully loaded, higher animation speeds can be used.<br>Additionally, this setup should offer download options in both GIF and |
|----------|----------------------------------------------------------------------------------------------------|
|          | FCS formats.                                                                                                    |

| PLOT                                                                                                    |                                                                                                    |                                  |       |       |                                                                                                    |                                                                                                    |                                                                                                    |         |                                                                                      |   |                                                                           |        |                                                                                                    |              |       |
|----------------------------------------------------------------------------------------------------|----------------------------------------------------------------------------------------------------|----------------------------------|-------|-------|----------------------------------------------------------------------------------------------------|----------------------------------------------------------------------------------------------------|----------------------------------------------------------------------------------------------------|---------|--------------------------------------------------------------------------------------|---|---------------------------------------------------------------------------|--------|----------------------------------------------------------------------------------------------------|--------------|-------|
|                                                                                                    |                                                                                                    |                                  |       |       |                                                                                                    |                                                                                                    |                                                                                                    |         |                                                                                      |   |                                                                           |        |                                                                                                    |              | W & 4 |
|                                                                                                    |                                                                                                    |                                  |       |       | In                                                                                                    | strument nam                                                                                                    | e:                                                                                                    |         |                                                                                      |   |                                                                           |        |                                                                                                    | 10 M T 11 II | 20 W  |
| 14 1                                                                                                    | ter ter for ty all                                                                                                    |                                  |       |       |                                                                                                    |                                                                                                    |                                                                                                    |         |                                                                                      |   |                                                                           |        | - 100                                                                                                    | - HNAP 200   |       |
|                                                                                                    | (a) (10) (00) (11) (40                                                                                                    | 243 011                          | ×     |       |                                                                                                    |                                                                                                    |                                                                                                    |         |                                                                                      |   |                                                                           |        |                                                                                                    | had but      |       |
| 1004                                                                                                    |                                                                                                    |                                  |       |       |                                                                                                    |                                                                                                    |                                                                                                    |         |                                                                                      |   |                                                                           |        |                                                                                                    |              | 609   |
| 3                                                                                                    |                                                                                                    |                                  |       |       |                                                                                                    |                                                                                                    |                                                                                                    |         |                                                                                      |   |                                                                           |        |                                                                                                    |              | 501   |
| 20                                                                                                    |                                                                                                    | 35 456321                        | HNAP  |       |                                                                                                    |                                                                                                    |                                                                                                    |         |                                                                                      | _ |                                                                           |        |                                                                                                    |              | 40    |
| 8 10k                                                                                                    |                                                                                                    |                                  |       |       |                                                                                                    |                                                                                                    |                                                                                                    |         |                                                                                      |   |                                                                           |        |                                                                                                    |              | 30    |
| 0,                                                                                                    |                                                                                                    |                                  |       |       |                                                                                                    |                                                                                                    |                                                                                                    |         |                                                                                      |   |                                                                           |        |                                                                                                    |              | 20    |
|                                                                                                    |                                                                                                    |                                  |       |       |                                                                                                    |                                                                                                    |                                                                                                    |         |                                                                                      |   |                                                                           |        |                                                                                                    |              |       |
| 1000                                                                                                    |                                                                                                    |                                  |       |       |                                                                                                    |                                                                                                    |                                                                                                    |         |                                                                                      |   |                                                                           |        |                                                                                                    |              | 10    |
|                                                                                                    | Oct 2                                                                                                    | 042 2021 21:19                   | Oct 4 | Oct 6 | Oct 8                                                                                                    |                                                                                                    | oct 10                                                                                                    | 00      | tt 12                                                                                |   | Oct 14                                                                    | Oct 14 | E Contraction of the second second se | Oct 18       |       |
| DOWNLOAD RES                                                                                                    | SULTS                                                                                                    |                                  |       | _     | _                                                                                                    |                                                                                                    |                                                                                                    |         |                                                                                      |   | -                                                                         |        |                                                                                                    |              |       |
| DOWNLOAD RES<br>Download all data in Cl<br>• Auto moder dat<br>• Manual moder dat<br>• Instrument valid                                                                                                    | SULTS<br>CVr or Encel format:<br>in   cvr   pdf<br>siter   cvr   pdf<br>darlee: xiter   cvr   pdf                                                                                                    |                                  |       |       |                                                                                                    |                                                                                                    |                                                                                                    |         |                                                                                      |   |                                                                           |        |                                                                                                    |              |       |
| DOWNLOAD RES<br>Deveload al data in C<br>A date mode the<br>Manual mode it<br>Instrument uald                                                                                                    | SULTS<br>CSV or Excel format:<br>a fox   pdf<br>altar   cov   pdf<br>darlien: alsa   cov   pdf<br>SULTS                                                                                                    |                                  |       | _     | _                                                                                                    |                                                                                                    |                                                                                                    |         |                                                                                      |   |                                                                           |        |                                                                                                    |              |       |
| DOWNLOAD RES<br>Develoed al data in Ci<br>A data incide da<br>Manual mode da<br>Instrument uaid                                                                                                    | SULTS<br>SV or Excel formal:<br>is (cv) pdf<br>stat (cv) pdf<br>dation: slot (cv) pdf<br>SULTS<br>21 - 20 October 2023 ~                                                                                                    | Download 200                     |       |       |                                                                                                    |                                                                                                    |                                                                                                    |         |                                                                                      |   |                                                                           |        |                                                                                                    |              |       |
| DOWNLOAD RES<br>Download al data in Co<br>Adda mader data<br>Manual moder da<br>Instaument adda<br>AUTO MODE RES<br>Conter Conter<br>Date                                                                                                    | SULTS<br>CSV or Eucel format:<br>(a or) pdf<br>stat (av) pdf<br>danion: ska; (av) pdf<br>SULTS<br>21 - 20 October 2023 ~<br>Sampling date ~                                                                                                    | Download 208                     |       |       | ~ LNAC                                                                                                    | < HNAC                                                                                                    | <ul> <li>нкар</li> </ul>                                                                                                    | × TCC × | KC - DCC                                                                             | v | v                                                                         |        |                                                                                                    |              |       |
| DOWNLOAD RES<br>Devinited all data in C<br>4 Ada node in<br>9 Instantineder<br>9 Instantineder<br>14 Instantinet auf<br>14 AUTO MODE RES<br>14 Zehnung 2022<br>Date v                                                                                                    | SULTS<br>EXV or Bacel Kornut:<br>In care jed<br>skel (care jed)<br>subset (care jed)<br>SULTS<br>21 - 30 Cataber 2023 ~<br>Sempling date ~                                                                                                    | Downiced 20#                     |       |       | - UNAC                                                                                                    | ~ HRAC                                                                                                    | <ul> <li>HNAP</li> </ul>                                                                                                    | × TCC × | NCC ~ DCC                                                                            | * | v                                                                         |        |                                                                                                    |              |       |
| DOWNLOAD RES<br>Develops 34 drist in C<br>4 Adds mode find<br>9 Ministration 1 Adds mode<br>9 Instrument Laid<br>AUTO MODE RES<br>2012-19-20 3419(10                                                                                                    | SULTS<br>EXY or Back Yomat:<br>In can jed<br>Hall (ox) jed<br>danien: Xox (cx) pot<br>SULTS<br>21 - 30 October 2023 ~<br>21 - 30 October 2023 ~<br>21 - 30 October 2023 ~<br>21 - 20 October 2023 ~<br>21 - 20 October 2023 ~<br>2023-13-20 Yaža Ma                                                                                                    | Download 20#                     | _     | _     | ~ LNAC<br>6130                                                                                                | ~ HNAC<br>99440                                                                                                    | · HNAP<br>62                                                                                                    | × TCC × | NCC ~ BCC<br>161280                                                                  | • | v<br>ing ( cs.                                                            |        |                                                                                                    |              |       |
| DOWNLOAD RES<br>Deveload all data in C<br>Adda make india dia data<br>Manada make it<br>Manada make it<br>Matanama data<br>Auto MODE RES<br>2012 Pelosary 2021<br>Date<br>2023-19-20 14 199 10<br>2023-19-20 11 19 10                                                                                                    | SULTS<br>CSV or Suei format:<br>a [ cw ] pdf<br>skal [ cw ] pdf<br>skal [ cw ] pdf<br>SULTS<br>SULTS<br>SUL | Downiced 7/#<br>Name             |       |       | < ENAC<br>6130<br>71740                                                                                       | <ul> <li>HNAC</li> <li>99440</li> <li>116400</li> </ul>                                                                                     | * HRAP<br>42<br>60                                                                                                    | × TCC × | NCC ~ DCC<br>161280<br>191140                                                        | * | ×<br>ing (rs.<br>ing) (s.                                                 |        |                                                                                                    |              |       |
| DOWNLCAD 855     Download 34 data av     4 data av                                                                                                    | SULTS<br>CX or Seel Konst:<br>a (cs) [cs]<br>stel (cs) (cs)<br>stel (cs) (cs)<br>SULTS<br>21 - 30 October 2023 ~<br>Sampling date ~<br>2033-19-20 152.54.54<br>2023-19-20 052.64.54                                                                                                    | Download 7/8<br>Name             |       |       | <ul> <li>ENAC</li> <li>E110</li> <li>E110</li> <li>T783</li> <li>H110</li> </ul>                              | <ul> <li>HNAC</li> <li>99400</li> <li>19600</li> <li>19700</li> </ul>                                                                       | * HHAP<br>62<br>60<br>27                                                                                                    | × TCC × | NCC DCC<br>191200<br>191400<br>223200                                                | • | v<br>ing (to:<br>ing) fo:<br>ing (to:                                     |        |                                                                                                    |              |       |
| DOWNLOAD RES           Develop all data olic di<br>Auto and colic di<br>Hintare data olic di<br>Hintare data olic di<br>Hintare data olic di<br>Elebargo di<br>Elebargo data olicitato<br>Elebargo di<br>Elebargo di<br>Elebargo | SULTS         Convertisent format:<br>a loss just<br>what i toxi just<br>distributives what i cov just<br>status         Sutternative<br>status           SULTS         Sampling date         V           2023-19-00 Head At 4<br>2023-19-20 Head At 4<br>2023-19-20 Head At 4<br>2023-19-20 Head At 4<br>2023-19-20 Head At 4         Convertisent At 4<br>2023-19-20 Head At 4<br>2023-19-20 Head At 4<br>2023-19-20 Head At 4                                                                                                    | Deveload 20 <sup>9</sup><br>Name |       |       | <ul> <li>IMAC</li> <li>4430</li> <li>7743</li> <li>4433</li> <li>1739</li> </ul>                              | <ul> <li>HNAC</li> <li>99400</li> <li>115400</li> <li>80100</li> <li>80100</li> </ul>                                                       | <ul> <li>HNAP</li> <li>42</li> <li>42</li> <li>42</li> <li>43</li> <li>43</li> <li>44</li> <li>45</li> <li>46</li> <li>46</li> <li>47</li> <li>47</li> <li>48</li> <li>48</li> <li>49</li> <li>49</li> <li>49</li> <li>49</li> <li>49</li> <li>49</li> <li>49</li> <li>40</li> <li>40</li> <li< td=""><td>× TCC ×</td><td>NCC DCC<br/>191200<br/>191400<br/>223280<br/>2337410</td><td>*</td><td>v<br/>Ing (s.<br/>ing) (s.<br/>ing (s.<br/>ing) (s.<br/>ing) (s.</td><td></td><td></td><td></td><td></td></li<></ul> | × TCC × | NCC DCC<br>191200<br>191400<br>223280<br>2337410                                     | * | v<br>Ing (s.<br>ing) (s.<br>ing (s.<br>ing) (s.<br>ing) (s.               |        |                                                                                                    |              |       |
| DOWNLOAD RES     Download al data of         Anal mode al         Anal mode al         A                                                                                                    | SULTS  SUP of Deal format: a (ov) (pdf datalen r/kr (1 ov) (pdf datalen r/kr (1 ov) (pdf datalen r/kr (1 ov) (pdf datalen r/kr (1 ov) (pdf datalen r/kr (1 ov) (pdf datalen r/kr (1 ov) (pdf data v)  SUP of Deal r/kr (1 ov) (pdf data v)  SUP of Deal r/kr (1 ov)                                                                                                    | Download 20F                     |       |       | <ul> <li>UNAC</li> <li>4400</li> <li>7743</li> <li>44135</li> <li>11789</li> <li>11889</li> </ul>             | <ul> <li>NNAC</li> <li>95400</li> <li>115400</li> <li>80150</li> <li>80150</li> <li>80170</li> </ul>                                        | <ul> <li>HNAP</li> <li>482</li> <li>462</li> <li>462</li> <li>37</li> <li>37</li> </ul>                                                                                                    | × TCC × | NC - DCC<br>161280<br>223280<br>237410<br>215560                                     | × | v<br>ng ta<br>ng ta<br>ng ta<br>ng ta                                     |        |                                                                                                    |              |       |
| DOWNLOAD RES     Deveload all data C         Ada made via         Monad mode a         Monad mode a         M                                                                                                    | SULTS         Chr of boot format:<br>a (ce) [aff<br>shat (ce) [rdf           SULTS         Sumpling data           2023-19-20 Classes         V           2023-19-20 Table 14<br>2023-19-20 Table 14<br>2023-19-20 Data 14<br>2023-19-20 Data 14<br>2023-19-20 Data 14<br>2023-19-20 Data 14<br>2023-19-20 Data 14<br>2023-19-20 Data 14<br>2023-19-20 Data 14<br>2023-19-20 Data 14<br>2023-19-20 Data 14<br>2023-19-20 Data 14<br>2023-19-20 Data 14                                                                                                    | Download 20                      |       |       | * UNAC<br>6030<br>12784<br>14130<br>13890<br>13880<br>13880                                                   | <ul> <li>HRAC</li> <li>99400</li> <li>115400</li> <li>80300</li> <li>80300</li> <li>80310</li> </ul>                                        | • HBA5<br>42<br>40<br>37<br>37<br>37<br>37                                                                                                    | × TCC × | NCC - PCC<br>141280<br>194140<br>223380<br>223380<br>223380<br>22340                 | * | V<br>Reg (to:<br>reg (to:<br>reg (to:<br>reg (to:<br>reg (to:<br>reg (to: |        |                                                                                                    |              |       |
| DOWNLOAD RES     Dreveload at data in C         Adda mathin water and a construction of the data in C         Adda mathine water and a construction of the data in C         Adda mathine water andata in C         Ad                                                                                                    | SULTS         Size to boll format:<br>and pipel<br>and pipel<br>and pipel<br>subset. All configures           SULTS         Sults           Sults         Sults           Sults         Sults                                                                                                    | Durefield 29                     |       |       | <ul> <li>UMAC</li> <li>4100</li> <li>4103</li> <li>4103</li> <li>4103</li> <li>1028</li> <li>10282</li> </ul> | <ul> <li>HNAC</li> <li>HNAC</li> <li>9440</li> <li>116400</li> <li>8070</li> <li>8020</li> <li>80270</li> <li>8020</li> <li>8020</li> </ul> | <ul> <li>HBAP</li> <li>HBAP</li> <li>42</li> <li>60</li> <li>37</li> <li>37</li> <li>37</li> </ul>                                                                                                    | × TCC × | NCC ~ DCC<br>161280<br>151280<br>2217410<br>2217410<br>2215840<br>2215440<br>2215410 |   | *<br>*<br>*<br>*<br>*<br>*<br>*<br>*<br>*<br>*                            |        |                                                                                                    |              |       |

| Results | Shows a plot of measurements over time and provides download<br>options. Below the plot download areas are located for auto mode,<br>manual mode and instrument validation. Additionally, the results of<br>auto mode & manual mode are listed at the bottom of the page. In this<br>overview you can see the results in table format, download cumulative<br>ZIP files and the IMG and FCS files from each measurement. For<br>BactoSense Multi, only the Manual Mode is displayed and no plot of |
|---------|----------------------------------------------------------------------------------------------------|
|         | BactoSense Multi, only the Manual Mode is displayed and no plot of the measurements over time will be shown.                                                                                                    |

| 😑 Statuc Idle.   |                     |        |                   |        |           | Ingish Admin |
|------------------|---------------------|--------|-------------------|--------|-----------|--------------|
| Darbourt         | PROTOCOL LOG        |        |                   |        |           |              |
| III Results      | Date                | ~ Type | Protocol          | < Name | - Success |              |
| III Protocol log | 2023-10-20 14:10:10 | Auto   | analysis_water_   |        | ~         | 1            |
| A tracks         | 2022-10-20 11:19:10 | Acto   | analysis, seater, |        | ~         |              |
|                  | 2023-10-20 08.19.11 | Asto . | analysis_water    |        | ~         |              |
| Ə system info    | 2023-10-20 05:19:11 | A480   | analysis, water,  |        | ~         |              |
| C. Settings      | 2023-10-20 02:19:11 | Auto   | analysis_water    |        | v         |              |
|                  | 2023-10-19.22.19:10 | Auto   | analysis_water_   |        | ~         |              |
|                  | 2022-10-19.20:19:11 | ALED   | analysis_water_   |        | *         |              |
|                  | 2023-10-19 17:19.10 | Auto   | analysis_water_   |        | ~         |              |
|                  | 2023-10-19 14:19:10 | Auto   | analysis_water_   |        | ~         |              |
|                  | 2022-10-19 11:19:10 | Auto   | aralysis_state_   |        | ~         |              |
|                  | 3023-10-19.08.99.11 | Zi den | analosis water    |        | J         | •            |
|                  |                     |        |                   |        |           |              |

| Protocol Log | Offers an overview of run protocols and error messages. A CSV file |
|--------------|--------------------------------------------------------------------|
|              | containing the respective data can be downloaded.                  |

| <ul> <li>nois off-strat Cov Line.</li> </ul>                                                                                                    |                                                                                     |     |
|----------------------------------------------------------------------------------------------------|-------------------------------------------------------------------------------------|-----|
|                                                                                                    |                                                                                     |     |
|                                                                                                    |                                                                                     |     |
| CONCE LON                                                                                                    |                                                                                     |     |
| Dute                                                                                                    | <ul> <li>Severity &lt; Name</li> </ul>                                              | ~ R |
| 1                                                                                                    |                                                                                     |     |
| 2023-09-29 30:29:22                                                                                                    | CO1 - Errors cleaned automatically                                                  |     |
| 2023-09-15 22:02:0                                                                                                    | 0                                                                                   |     |
| 2023-07-25 54:32:04                                                                                                    | COI - Errors cleared automatically                                                  |     |
| 2023-07-02 23:23:19                                                                                                    | 0                                                                                   |     |
| 2022-08-24 13:53:48                                                                                                    | C01 - Errors deared automatically                                                   |     |
| 2022-00-13 14 27:10                                                                                                    | 0                                                                                   |     |
| 2021-10-29 13:58:16                                                                                                    | CO1 / Errors cleared automatically                                                  |     |
| 2021-10-22.00:36:38                                                                                                    | o                                                                                   |     |
| 2021-03-24 14:27:38                                                                                                    | C02 - Errors cleared manually                                                       |     |
| 2021-03-24 34.8223                                                                                                    | 0                                                                                   |     |
| WARNINGS                                                                                                    |                                                                                     |     |
| WARNINGS<br>Dute                                                                                                    | × Name                                                                              |     |
| WARNINGS<br>Date                                                                                                    | - Nor                                                                               |     |
| WARNINGS Date 2003-00-13 201 01:00 2003-00-13 201 01:00                                                                                                    | - Nana                                                                              |     |
| WARNINGS Data Data Data Data Data Data Data Dat                                                                                                    | - None                                                                              |     |
| 944ANING5<br>Den<br>2003-de 17 2016-0<br>2003-de 17 2016-0<br>2013-de 17 2016-0                                                                                                    | * Nor                                                                               |     |
| 84ANN055<br>Per<br>2009-0412000<br>2009-0412000<br>2009-0412000<br>2009-0412000<br>2009-0412000                                                                                                    | - Nor                                                                               |     |
| 9424091655<br>Dea<br>24209-074030<br>24209-074030<br>24209-074030<br>24209-074030<br>24209-074030<br>24209-074030<br>24209-074030<br>24209-074030<br>24209-07403<br>24209-07403<br>24209-0740<br>24209-0740<br>24200<br>242000<br>24200<br>242000<br>24200<br>24200<br>2420 | • Nor<br>11<br>27 54<br>20<br>20                                                    |     |
| UAANNOS           De           2024 04 13 7891           2024 04 13 7891           2024 04 13 7891           2024 04 13 7891           2024 04 13 7891           2024 04 13 7891           2024 04 13 7891           2024 04 13 7893                                                                                                    | - Nori                                                                              |     |
| 94.509/955<br>Des<br>2409 49 (1999)<br>2409 49 (1999)<br>2409 49 (1999                                                                                                    | • Nor<br>IV<br>7 4.4<br>4.5<br>4.5<br>4.5<br>4.5<br>4.5<br>4.5<br>4.5<br>4.5<br>4.5 |     |
| BANKHOS           Des           2006-041 (2008)           2006-041 (2008)           2006-041 (2008)           2006-041 (2008)           2006-041 (2008)           2006-041 (2008)           2006-041 (2008)           2006-041 (2008)           2006-041 (2008)           2006-041 (2008)           2006-041 (2008)           2006-041 (2008)           2006-041 (2008)           2006-041 (2008)           2006-041 (2008)           2006-041 (2008)           2006-041 (2008)                                                                                                    | - Nex                                                                               |     |
| 94.000.965<br>De<br>2020-961.958.90<br>2020-97.958.90<br>2020-97.958.9                                                                                                    | • Non<br>                                                                           |     |
| UANNES           De           20년 4년 120년 18           20년 4년 120년 18           20년 4년 120년 18           20년 4년 120년 18           20년 4년 120년 18           20년 4년 120년 18           20년 4년 120년 18           20년 4년 120년 18           20년 4년 120년 18           20년 4년 1301 18           20년 4년 1301 18                                                                                                    | - Net<br>H                                                                          |     |

| Error Log | Lists all errors and warnings, which can be downloaded as XLSX, CSV |
|-----------|---------------------------------------------------------------------|
|           | or PDF.                                                             |

| CARTRIDGE                                                                                                    |              | NETWORK               |                  | SYSTEM INFO                 |                    |
|----------------------------------------------------------------------------------------------------|--------------|-----------------------|------------------|-----------------------------|--------------------|
|                                                                                                    |              | and a second second   |                  |                             |                    |
| Cartridge type                                                                                                    | KC-A         | MAC                   | 00:13:05:3cfb:f7 | Device name:                |                    |
| Cartridge level                                                                                                    | 42.%         | . m                   | 192.168.2.116    | Instrument serial number:   |                    |
| Cartridge serial number                                                                                                    |              | websecket             | Connected        | Software version            |                    |
| Cartridge fill number.                                                                                                    | BND-ICC      |                       |                  | Remaining disk space:       | 2529.08            |
| Expiry date:                                                                                                    | Jun 21, 2024 |                       |                  | Erough spice for approx.    | 0,595 measurements |
|                                                                                                    |              |                       |                  |                             |                    |
| ourours                                                                                                    |              | TRANSCOMMENT          |                  | SERVICE                     |                    |
| and the second second se |              |                       |                  |                             |                    |
| Output                                                                                                    | Level        | Enclosure temperature | 21.7 °C          | Nest service due:           | Nov 23, 2023       |
| Analog 1                                                                                                    | 2 mA         | Enclosure humidity:   | 24.7 %8H         | Value lifetime remaining:   | 80.16              |
| Analog 1                                                                                                    | 13.88 mA     | Rapid heating on:     | 0                | Plunger lifetime remaining: | 45 %               |
| Digital 1                                                                                                    | 15           | Standby heating ox.   | 1.               |                             |                    |
| Digital 2                                                                                                    | 10           |                       |                  |                             |                    |
| Digital 2                                                                                                    | 1            |                       |                  |                             |                    |
| Digital 4                                                                                                    | 1            |                       |                  |                             |                    |
|                                                                                                    |              |                       |                  |                             |                    |
| SCREENSHOT                                                                                                    |              |                       |                  |                             |                    |
| and the second second se |              |                       |                  |                             |                    |
| Get screenshot                                                                                                    |              |                       |                  |                             |                    |
|                                                                                                    |              |                       |                  |                             |                    |
|                                                                                                    |              |                       |                  |                             |                    |
|                                                                                                    |              |                       |                  |                             |                    |
|                                                                                                    |              |                       |                  |                             |                    |
|                                                                                                    |              |                       |                  |                             |                    |

**System Info** Provides general system information and allows taking screenshots.

| 🚍 Status: Idle. |                                |                        | English | Admin |
|-----------------|--------------------------------|------------------------|---------|-------|
| 🏟 Dashboard     |                                |                        |         |       |
| O Dotplots      | NOTOMATIC MODE                 |                        |         |       |
| I Results       | Sample name                    | Manual Sampling Device |         |       |
| 🗮 Protocol log  | Measurement interval [minutes] | 120                    |         |       |
| A Error log     |                                |                        |         |       |
| पुर System info |                                | Save                   |         |       |
| 📽 Settings 🔹    |                                |                        |         |       |
|                 | INSTRUMENT CONFIGURATION       |                        |         |       |
|                 | Instrument name                | BactoSwin              |         |       |
|                 |                                |                        |         |       |
|                 |                                | Save                   |         |       |
|                 |                                |                        |         |       |
|                 |                                |                        |         |       |

| Settings | Allows changing sample names, measurement intervals, and the |  |  |
|----------|--------------------------------------------------------------|--|--|
|          | instrument name. Not available for BactoSense Multi.         |  |  |

## 3.2 Graphical User Interface Relay (GUI relay)

The remote desktop of the GUI relay allows you to access the device as if you were physically present.

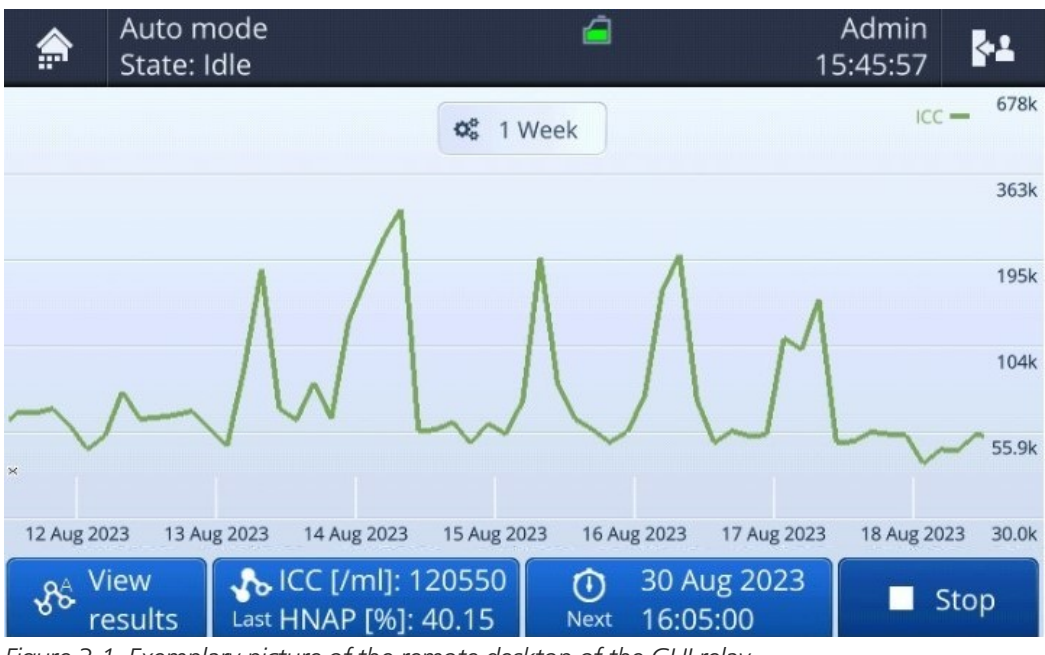

Figure 3-1 Exemplary picture of the remote desktop of the GUI relay

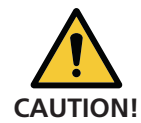

Be aware that your actions on the screen are visible to others, either standing in front of the instrument or remotely connected. Confidential information might be shared.

## 4 Troubleshooting

If BactoSense (Multi) was turned off during installation, BactoLink should work immediately. If issues persist:

- 1. BactoLink must be fully powered on before BactoSense is powered on to establish the connection from BactoSense to BactoLink. Allow at least 3 minutes for the instrument to establish a network connection.
- 2. Check mobile network connectivity at your location using your cell phone.
- **3.** If no connection can be made, disconnect and reconnect the antenna from the PoE injector to power cycle the antenna.
- 4. Inspect all connections on the PoE injector and connected instruments.
- 5. If issues persist, power cycle BactoSense.

bNovate Technologies SA Ch. Dent d'Oche 1A CH-1024 Ecublens Switzerland

Tel. +41 (0)21 552 14 21 info@bnovate.com www.bnovate.com